## Sådan slår du ordforslag fra i Word på pc

Editor forudser dine næste ord og foreslår ord eller udtryk, mens du skriver. Hvis du vil acceptere den foreslåede tekst, skal du trykke på tabulatortasten eller højre pil på tastaturet og fortsætte med at skrive.

Hvis du vil ignorere et forslag, skal du blot fortsætte med at skrive eller trykke på Esc, hvorefter forslaget forsvinder. Du kan også vælge at deaktivere denne funktion.

Deaktiver tekstfuldførelse

## Office 365Web

1. Klik på **Tekstfuldførelse på statuslinjen: Til** for at åbne panelet **Avancerede indstillinger**.

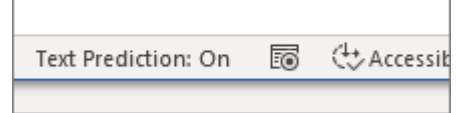

2. På listen **Redigeringsindstillinger** skal du vælge for at deaktivere **Vis tekstfuldførelse, mens du skriver.** 

Show text predictions while typing

Do not automatically hyperlink screens